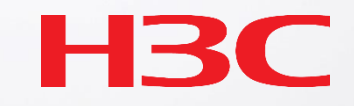

## H3C Cloudnetポータル認証設定例

# ポータル認証はCloudnetで管理されているACに容易に設定可能

設定はSSID毎で背景や画像は独自のものをUPLOAD可能

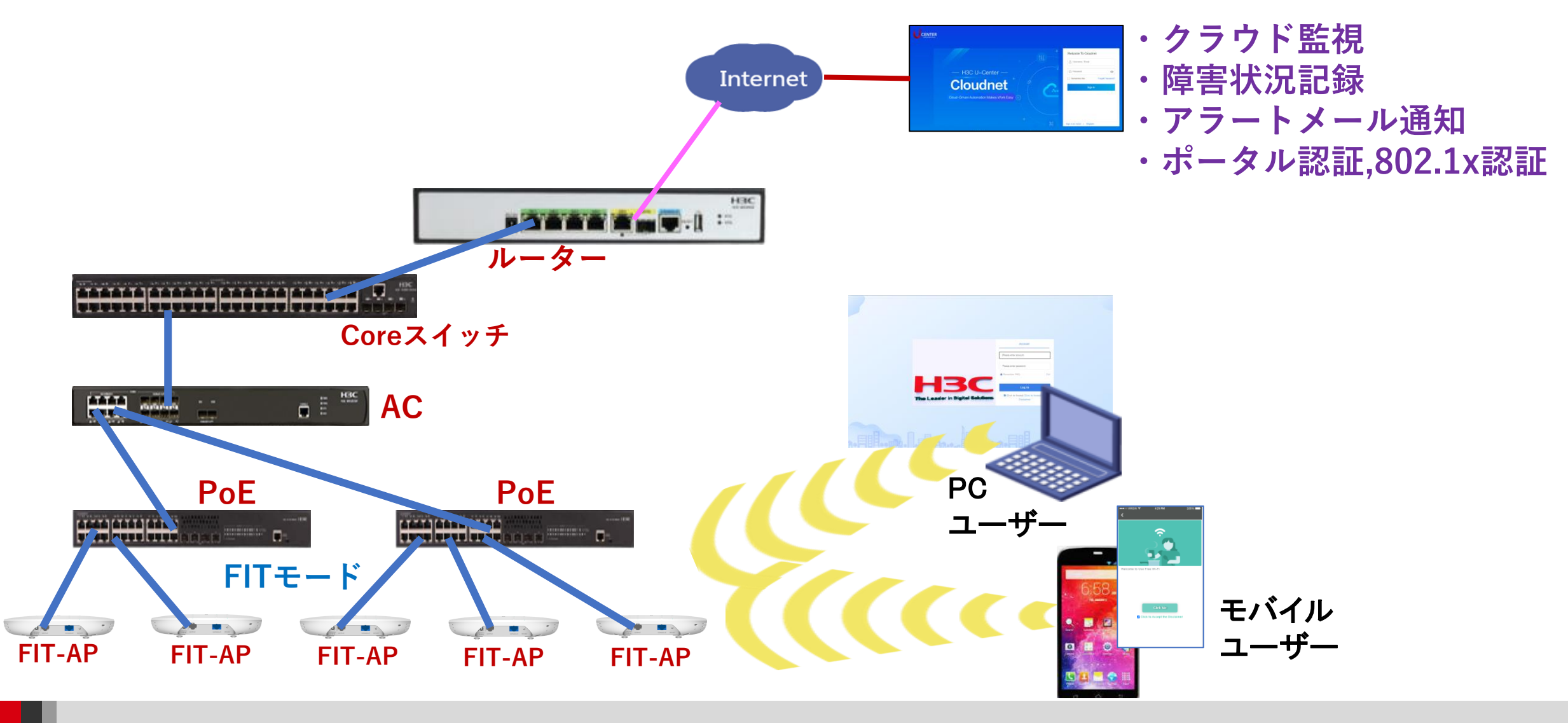

## ACの認証設定メニューを選択します

#### •Network > Settings > Acs > Authentication > Authentication

|   | C               |                    |                                    |                                                | Network                | Smart O&M                | Service)                                   |
|---|-----------------|--------------------|------------------------------------|------------------------------------------------|------------------------|--------------------------|--------------------------------------------|
|   | ۲               | Network            | Branch: My Network Site: TS E      | emo 🗸 Select Devices: WX1840H_E                | DEMO 🗸                 |                          |                                            |
|   | 다               | Endpoints          | Authentication Templates           | Domain Name Whitelist   Dom                    | ain Name Black         | dist                     |                                            |
|   | <mark>اھ</mark> | Monitor            | The cloud platform cannot issue at | uthentication-related commands to devices of a | version earlier than ( | Customer 5405. To config | ure authentication for such a device, exec |
| 2 | <b>İ</b> İİ     | Settings           | C Refresh + Add                    |                                                |                        |                          |                                            |
| 1 |                 | Autodeploy         |                                    |                                                |                        |                          |                                            |
|   |                 | Bulk Cfg Templates | Authentication Template ≑          | Wireless Service Name                          | SSID                   |                          | Mobile Authentication Mode                 |
| 3 | •               | ACs                |                                    | Authoritication ACc                            | DODTALTES              | Т                        | ۹                                          |
|   | <b></b>         | Maintain           |                                    | Authentication ACS                             |                        |                          |                                            |
|   |                 |                    | Wireless Services Basic Set        | tings4 Authentication Bulk S                   | Settings               |                          |                                            |
|   | ۰               | Messages           | AP Settings                        | Users                                          | -                      |                          |                                            |
|   | ø               | System             | WLAN Security                      | 802.1X Auth                                    |                        |                          |                                            |
|   |                 |                    | Service Settings                   |                                                |                        |                          |                                            |
|   |                 |                    |                                    |                                                |                        |                          |                                            |
| _ |                 |                    |                                    |                                                |                        |                          |                                            |

## どのSSIDに認証の設定を行うかを指定します

#### ・Bind to Wireless ServiceをONにしてWireless Service Nameを選択します

|          |                    |                                                |                                                                   | Network                      | Smart O   | 0&M Service )                                                      |  |  |  |  |  |
|----------|--------------------|------------------------------------------------|-------------------------------------------------------------------|------------------------------|-----------|--------------------------------------------------------------------|--|--|--|--|--|
| ۲        | Network            | Branch: My Network Site: TS Demo               | Branch: My Network Site: TS Demo V Select Devices: WX1840H_DEMO V |                              |           |                                                                    |  |  |  |  |  |
| 됴        | Endpoints          | Authentication Templates   Do                  | omain Name Wh                                                     | Edit Authentication Template |           |                                                                    |  |  |  |  |  |
| <b>.</b> | Monitor            | The cloud platform cannot issue auther         | tication-related comm                                             | * Template                   | Name:     | portaltest                                                         |  |  |  |  |  |
| ţţ       | Settings           | C Refresh +Add                                 |                                                                   | Desc                         | ription : | (1-128 chars.)                                                     |  |  |  |  |  |
|          | Autodeploy         | Authentication Template ÷                      | Wireless Servi                                                    | Bind to Wireless S           | ervice:   | Yes 1 No                                                           |  |  |  |  |  |
|          | Bulk Cfg Templates | portaltest                                     | 2                                                                 | Wireless Service             | Name 2    |                                                                    |  |  |  |  |  |
| <u>_</u> | Maintain           | Total entries: 1 , current entries: 1 - 1. Pag | e 1 of 1                                                          |                              |           | If no wireless service is available, please create a service first |  |  |  |  |  |
| •        | Mannan             |                                                |                                                                   |                              | 0010      |                                                                    |  |  |  |  |  |
| -        | Rustan             |                                                |                                                                   |                              | 55ID:     | PORIALIESI                                                         |  |  |  |  |  |
| Ψ        | System             |                                                |                                                                   |                              |           | Apply Draw Cancel                                                  |  |  |  |  |  |
|          |                    |                                                |                                                                   |                              |           |                                                                    |  |  |  |  |  |
|          |                    |                                                |                                                                   |                              |           |                                                                    |  |  |  |  |  |
|          |                    |                                                |                                                                   |                              |           |                                                                    |  |  |  |  |  |
|          |                    |                                                |                                                                   |                              |           |                                                                    |  |  |  |  |  |

## モバイル端末での認証(For Endpoints)を設定します

#### ・最初にログイン画面のカスタマイズを行います(ユーザー名、パスワード認証を推奨します)

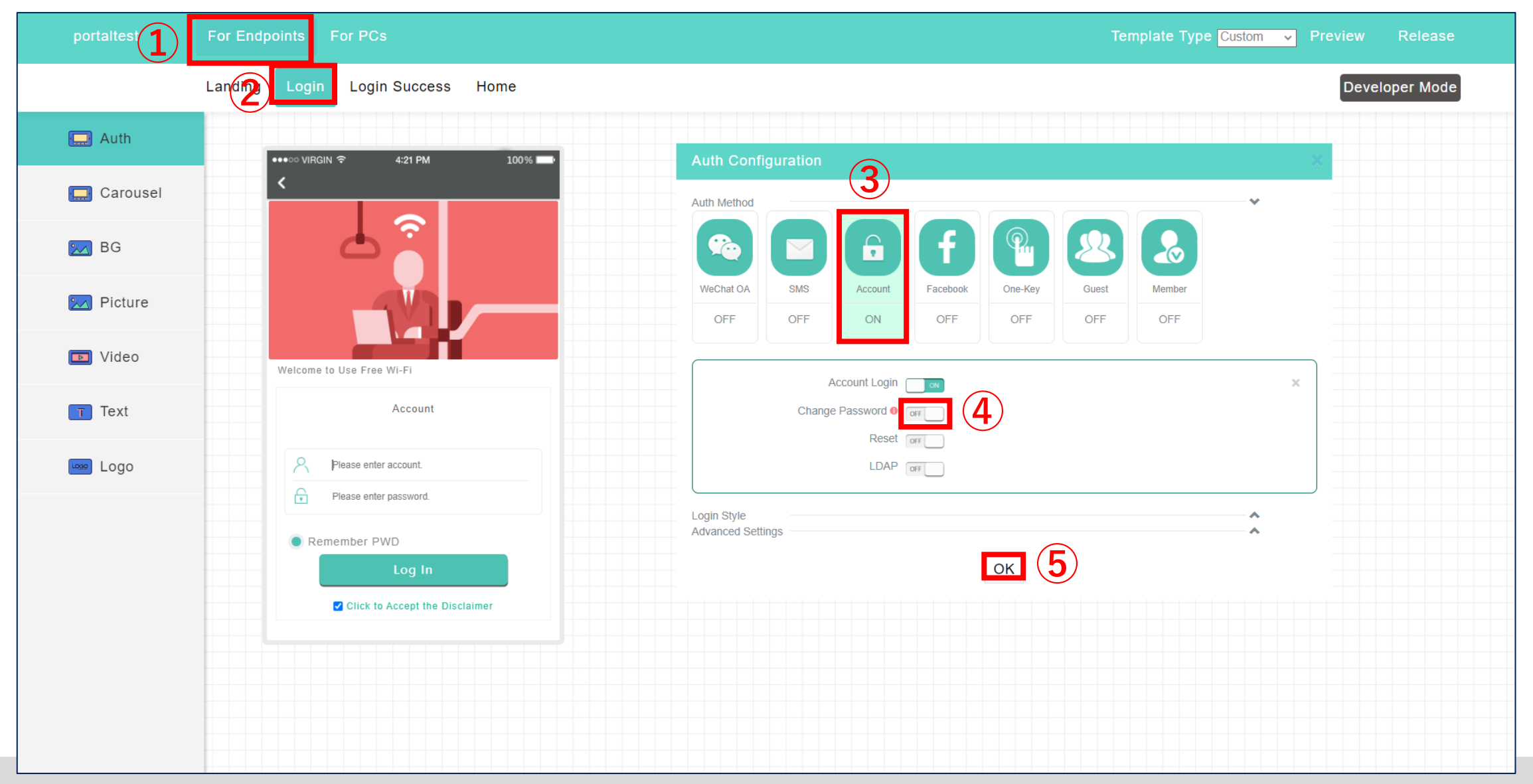

## 認証合格後に表示されるサイトを指定します

#### ・Custom LinkにURLを入力してUploadをクリックします

| portaitest | For Endpoints For PCs                                              | Template Type Custom 🗸 Pre          |
|------------|--------------------------------------------------------------------|-------------------------------------|
|            | Landing Login Login Success Home                                   |                                     |
| 🛄 Carousel | <ul> <li>Use Homepage Template</li> <li>Use Custom Link</li> </ul> |                                     |
| 🔀 BG       | •••∍∞ VIRGIN 奈 4:21 PM 100% ■•<br><                                | Edit Link                           |
| Nicture    |                                                                    | Custom Link https://www.h3c.com/jp/ |
| Video      |                                                                    | Upload 3                            |
| Text       | Wi-Fi Services Area                                                |                                     |
| Logo       | High–Quality Wireless Services<br>Infinite Connections             |                                     |
|            |                                                                    |                                     |
|            |                                                                    |                                     |
|            |                                                                    |                                     |
|            |                                                                    |                                     |
|            |                                                                    |                                     |

## PCでの認証(For PCs)を設定します

#### ・最初にログイン画面のカスタマイズを行います(ユーザー名、パスワード認証を推奨します)

| portaltest For Endpoints For PCs                                 | Template Type Custom 🗸 Preview Release |  |
|------------------------------------------------------------------|----------------------------------------|--|
| Access from PC 🔲 🛥 Landing Login Login Success Home              | Developer Mode                         |  |
| 2                                                                | Auth 🗸                                 |  |
|                                                                  | Auth Method                            |  |
|                                                                  |                                        |  |
|                                                                  | SMS Account One-Key Guest Member       |  |
| Account                                                          | OFF OFF OFF OFF                        |  |
| Please enter account.                                            | Account Login                          |  |
| Welcome to Use WI-FI Connection Please enter password.           | Change Password O orr                  |  |
| Hight Speed State Plattern, Salety Eacert, Copert Service Log In | LDAP OFF                               |  |
| Click to Accept Click to Accept the Disclaimer                   | Login Style Advanced Settings          |  |
|                                                                  | ОК                                     |  |
|                                                                  |                                        |  |
|                                                                  | Text V                                 |  |
|                                                                  | BG 🗸                                   |  |
|                                                                  | 🗈 Left Area 🗸                          |  |

## Welcome画像を置き換えます

#### ・画像は事前に用意しておきます(画像のファイルサイズは1M以下)

| 2 For Endpoints For PCs                         | Template Type <mark>Custom </mark>                                                                                                 | Release    |
|-------------------------------------------------|----------------------------------------------------------------------------------------------------|------------|
| Access from PC Landing Login Login Success Home | Deve                                                                                                    | loper Mode |
|                                                 | E Auth                                                                                                    | ^          |
| 2                                               | logo                                                                                                    | ^          |
|                                                 | Text                                                                                                    | ^          |
|                                                 | 🖂 BG                                                                                                    | ^          |
|                                                 | D Left Area                                                                                                    | ~          |
| One-Key<br>Welcome to Use Wi-Fi Connection      | Select Picture C:tfakepathlogon.jpg Browse 2<br>* The size of a picture cannot exceed 1 M.<br>* Recommended Scale:Width:Height=4:3 |            |
|                                                 | The Leader in Digital Solutions                                                                                                    |            |
|                                                 | Upload 3                                                                                                    |            |

## 認証合格後に表示されるサイトを指定します

#### ・Custom LinkにURLを入力してUploadをクリックします

| portaltest For Endpoints For PC | es a la companya de la companya de la companya de la companya de la companya de la companya de la companya de l |
|---------------------------------|----------------------------------------------------------------------------------------------------|
| Access from PC 🔜 Landing Login  | Login Success Home                                                                                              |
| T Link to Homepage              |                                                                                                    |
| Link http://www.h3c.com         | Restore Default                                                                                                 |
| 3 Upload                        |                                                                                                    |
|                                 |                                                                                                    |
|                                 |                                                                                                    |
|                                 |                                                                                                    |
|                                 |                                                                                                    |
|                                 |                                                                                                    |

## 設定を確定します

#### •OKをクリックします

| portaltest For Endpoints For PCs                |                                                   |             | Template              | Type Cust | iom 🗸 | Preview | Release    |   |
|-------------------------------------------------|---------------------------------------------------|-------------|-----------------------|-----------|-------|---------|------------|---|
| Access from PC 🔤 Landing Login Login Success Ho | me                                                |             |                       |           |       | Deve    | loper Mode |   |
|                                                 |                                                   | 🛄 Auth      |                       |           |       |         |            | ~ |
|                                                 |                                                   | Auth Metho  |                       |           |       |         | ~          |   |
|                                                 |                                                   |             | Ê                     | 9.        | 2     |         |            |   |
|                                                 |                                                   | SMS         | Account               | One-Key   | Guest | Member  |            |   |
|                                                 | Account                                           | OFF         | UN                    | OFF       | OFF   | OFF     |            |   |
|                                                 | guest                                             |             | Account Log           | jin 🗾 on  |       |         | ×          |   |
|                                                 | Remember PWD                                      |             | hange Password<br>Res | OFF       |       |         |            |   |
| HBC                                             | Log In                                            |             | LDA                   | AP OFF    |       |         |            |   |
| The Leader in Digital Solutions                 | Click to Accept Click to Accept the<br>Disclaimer | Login Style | ettings               |           |       |         | ^          |   |
|                                                 |                                                   |             | oungo                 | - [       | ОК    |         |            |   |
|                                                 |                                                   | Logo        |                       |           |       |         |            | ~ |
|                                                 |                                                   | T Text      |                       |           |       |         |            | ^ |
|                                                 |                                                   | 🔀 BG        |                       |           |       |         |            | ^ |
|                                                 |                                                   | 🝺 Left A    | ea                    |           |       |         |            | ^ |

## リリースします

#### ・リリースをクリックすると設定が反映されます

| portaltest For Endpoints For PCs                 |                                                   |                             | Template                                  | Type Custon | n 🗸   | Preview | Release         |          |
|--------------------------------------------------|---------------------------------------------------|-----------------------------|-------------------------------------------|-------------|-------|---------|-----------------|----------|
| Access from PC 🔤 Landing Login Login Success Hom | e                                                 |                             |                                           |             |       | Deve    | loper Mode      |          |
|                                                  |                                                   | 🛄 Auth                      |                                           |             |       |         |                 | ~        |
|                                                  |                                                   | Auth Method                 | Account                                   | One-Key     | Guest | Member  | ~               |          |
|                                                  | Account guest Remember PWD L og In                | Ch                          | Account Logi<br>ange Password Rese<br>LDA | in ox       |       |         | ×               |          |
| The Leader in Digital Solutions                  | Click to Accept Click to Accept the<br>Disclaimer | Login Style<br>Advanced Set | tings                                     | (           | ОК    |         | ^<br>^          |          |
|                                                  |                                                   | iogo                        |                                           |             |       |         | · · · · · · · · | ^        |
| ╗╺┝═╢┠╡╺╺╢╜╜╸║╻╞╢═╻┍╬╻╸╖║═║╨╢╺┠╸                 |                                                   | Text                        |                                           |             |       |         |                 | <b>^</b> |
|                                                  |                                                   | 💌 BG                        | a                                         |             |       |         | ·<br>·<br>·     | <b>^</b> |

## ログイン認証のユーザー名、パスワードを登録します

#### •Network > Settings > ACs > Authenticaion > Users

|                        |            |                    |                                                           |              | Network | Smart O&M  | Service ) |                   |               |                  | 인 🗄 🗘 💮 🗐 Man            | uals   H3C_sales | demo |
|------------------------|------------|--------------------|-----------------------------------------------------------|--------------|---------|------------|-----------|-------------------|---------------|------------------|--------------------------|------------------|------|
|                        | ۲          | Network            | Branch: My Network Site: TS Demo 🗸                        |              |         |            |           |                   |               |                  |                          |                  |      |
|                        | ٦          | Endpoints          | Guests   Blacklist   Fixed Accounts                       |              |         |            |           |                   |               |                  |                          |                  |      |
|                        | <u> </u>   | Monitor            | O Refresh         + Add         ☐ Delete         ⊉ import | Export       |         |            |           |                   |               |                  |                          |                  |      |
| 2)                     | ţţ         | Settings           | Account Name    Remarks                                   | nail ≑       | Regis   | tered At ≑ | Expire At | Online Duration ≑ | Max Clients 🗢 | Last Access At 💠 | Bound MAC Addresses      | Operate          | ٩    |
| Ŭ                      |            | Autodeploy         | guest                                                     |              | 2022-0  | 04-14      | None      | 0                 |               |                  | 0                        | Ø 🔟              |      |
| $\widehat{\mathbf{D}}$ |            | Bulk Cfg Templates | Showing 1 to 1 of 1 entries                               |              |         |            |           |                   |               |                  | First Previous Next Last | Per Page 1       | 0 ~  |
| ઝ                      |            | ALS                | WLAN Network Authentication                               | ACs          |         |            |           |                   |               |                  |                          |                  |      |
|                        | : <b>5</b> | Maintain           | Wireless Services Basic Settings Authentication           | Bulk Setting | gs      |            |           |                   |               |                  |                          |                  |      |
|                        |            | Messages           | AP Settings                                               |              |         |            |           |                   |               |                  |                          |                  |      |
|                        | ø          | System             | WLAN Security 802.1X Auth                                 |              |         |            |           |                   |               |                  |                          |                  |      |
|                        |            |                    | Service Settings                                          |              |         |            |           |                   |               |                  |                          |                  |      |
|                        |            |                    |                                                           |              |         |            |           |                   |               |                  |                          |                  |      |
|                        |            |                    |                                                           |              |         |            |           |                   |               |                  |                          |                  |      |
|                        |            |                    |                                                           |              |         |            |           |                   |               |                  |                          |                  |      |
|                        |            |                    |                                                           |              |         |            |           |                   |               |                  |                          |                  |      |
|                        |            |                    |                                                           |              |         |            |           |                   |               |                  |                          |                  |      |
|                        |            |                    |                                                           |              |         |            |           |                   |               |                  |                          |                  |      |
|                        |            |                    |                                                           |              |         |            |           |                   |               |                  |                          |                  |      |
|                        |            |                    |                                                           |              |         |            |           |                   |               |                  |                          |                  |      |
|                        |            |                    |                                                           |              |         |            |           |                   |               |                  |                          |                  |      |

## ログイン認証のユーザー名、パスワードを登録します

#### •+Add でユーザー名(Account Name)とパスワードを入力します

| Cloudnet                   |                                                                       | Network     Smart O&M     Service >     Q     Image: A constraints         | H3C_salesdemo |
|----------------------------|-----------------------------------------------------------------------|----------------------------------------------------------------------------|---------------|
| Network                    | Branch: My Network Site: TS Demo 🗸                                    |                                                                            |               |
| Endpoints                  | Guests   Blacklist   Fixed Accounts                                   | Add Fixed Account                                                          |               |
| Monitor                    | Q Refresh             → Add             □ Delete             ↓ import | Exe * Account Nar guest                                                    |               |
| <mark>∔</mark> ↓† Settings | Account Name                                                          | * Password: h3cjapan () Clients + Last Access At + Bound MAC Addresses Ope | erate Q       |
| Autodeploy                 |                                                                       | * Confirm Password: h3cjapan 💿                                             |               |
| <ul> <li>ACs</li> </ul>    |                                                                       | Remarks:                                                                   |               |
| 🐼 Maintain                 |                                                                       | Email Address :                                                            |               |
| Messages                   |                                                                       | Send by Email                                                              |               |
| 🧔 System                   |                                                                       | Validity Period: 0 Days                                                    |               |
|                            |                                                                       | (No validity period or a validity period of 0 indicates                    |               |
|                            |                                                                       | permanent validity.)                                                       |               |
|                            |                                                                       | Account Limits: O Bind MAC Address O Limit Client Quantity                 |               |
|                            |                                                                       | Cancel                                                                     |               |
|                            |                                                                       |                                                                            |               |
|                            |                                                                       |                                                                            |               |
|                            |                                                                       |                                                                            |               |
|                            |                                                                       |                                                                            |               |
|                            |                                                                       |                                                                            |               |

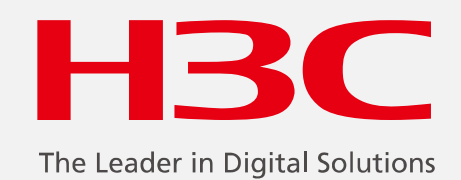

www.h3c.com

www.h3c.com